Istruzioni per l'uso per il cliente finale

Termoregolatore ambiente Logamatic RC220

Leggere attentamente prima dell'uso.

0010041769-002

6721838983 (2024/06)

CE

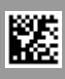

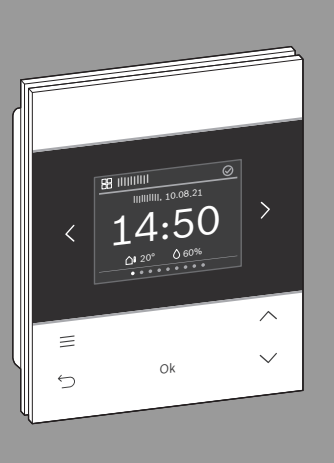

# **Buderus**

# Indice

# Indice

| 1 | Significato dei simboli e avvertenze di sicurezza                                         |  |  |  |  |  |
|---|-------------------------------------------------------------------------------------------|--|--|--|--|--|
|   | 1.1 Significato dei simboli                                                               |  |  |  |  |  |
|   | 1.2 Avvertenze di sicurezza generali                                                      |  |  |  |  |  |
| 2 | Informazioni sul prodotto                                                                 |  |  |  |  |  |
|   | 2.1 Descrizione del prodotto                                                              |  |  |  |  |  |
|   | 2.2 Panoramica elementi di servizio e visualizzazioni                                     |  |  |  |  |  |
| 3 | Uso e impostazione delle principali funzioni10                                            |  |  |  |  |  |
|   | 3.1 Menu «Panoramica»                                                                     |  |  |  |  |  |
|   | 3.1.1 Impostazione ora10                                                                  |  |  |  |  |  |
|   | 3.1.2 Blocco dei tasti10                                                                  |  |  |  |  |  |
|   | 3.2 Menu «Riscaldamento» in impianti standard11                                           |  |  |  |  |  |
|   | 3.2.1 Modificare la temperatura ambiente11                                                |  |  |  |  |  |
|   | 3.2.2 Modifica del tipo di funzionamento11                                                |  |  |  |  |  |
|   | 3.2.3 Impostazione del programma orario12                                                 |  |  |  |  |  |
|   | 3.2.4 Modifica delle temperature per Riscaldamento e Attenuazione15                       |  |  |  |  |  |
|   | 3.3 Menu «Riscaldamento» in caso di riscaldamento ad aria (VBH)15                         |  |  |  |  |  |
|   | 3.3.1 Modificare la temperatura ambiente15                                                |  |  |  |  |  |
|   | 3.3.2 Modifica del tipo di funzionamento15                                                |  |  |  |  |  |
|   | 3.3.3 Impostazione del programma orario16                                                 |  |  |  |  |  |
|   | 3.3.4 Modifica delle temperature per Riscaldamento e Attenuazione16                       |  |  |  |  |  |
|   | 3.4 Menu «Circuito riscald. suppl.»                                                       |  |  |  |  |  |
|   | 3.5 Menu «Acqua calda sanitaria»17                                                        |  |  |  |  |  |
|   | 3.5.1 Aumento temporaneo della temperatura dell'acqua calda sanitaria                     |  |  |  |  |  |
|   | 3.5.2 Impostazione del tipo di funzionamento per la produzione di acqua calda sanitaria17 |  |  |  |  |  |

# Indice

| 5       | Prote | zione ambientale e smaltimento                                | 30 |
|---------|-------|---------------------------------------------------------------|----|
|         | 4.10  | Menu «Assente»                                                | 30 |
|         | 4.9   | Menu «Ferie»                                                  | 29 |
|         | 4.8   | Menu «Solare»                                                 | 29 |
|         | 4.7   | Menu «Piscina»                                                | 28 |
|         | 4.6   | Menu «Ventilazione»                                           | 27 |
|         | 4.5   | Menu «Acqua calda sanitaria»                                  | 25 |
|         | 4.4   | Menu «Circuito riscald. suppl.»                               | 25 |
|         | 4.3   | Menu «Riscaldamento» in caso di riscaldamento ad aria (VBH) . | 24 |
|         | 4.2   | Menu «Riscaldamento» in impianti standard                     | 23 |
|         | 4.1   | Menu «Panoramica»                                             | 21 |
| 4 Menu. |       | 1                                                             | 21 |
|         | 3.8   | Menu «Assente»                                                | 20 |
|         | 3.7.2 | Impostazione dei dettagli per la funzione ferie               | 20 |
|         | 3.7.1 | Inserimento del Periodo di ferie                              | 19 |
|         | 3.7   | Menu «Ferie»                                                  | 19 |
|         | 3.6.3 | Impostazione del programma orario                             | 19 |
|         | 3.6.2 | ? Modifica del livello di aerazione                           | 18 |
|         | 3.6.1 | Modifica del tipo di funzionamento                            | 18 |
|         | 3.6   | Menu Ventilazione                                             | 18 |
|         | 3.5.4 | Visualizzazione della temperatura dell'acqua calda sanitaria  | 18 |
|         | 3.5.3 | B Impostazione del programma orario                           | 17 |

# 1 Significato dei simboli e avvertenze di sicurezza

## 1.1 Significato dei simboli

#### Avvertenze di sicurezza generali

Nelle avvertenze le parole di segnalazione indicano il tipo e la gravità delle conseguenze che possono derivare dalla non osservanza delle misure di sicurezza.

Di seguito sono elencate e definite le parole di segnalazione che possono essere utilizzate nel presente documento:

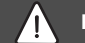

PERICOLO

PERICOLO significa che succederanno danni gravi o mortali alle persone.

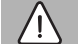

# AVVERTENZA

AVVERTENZA significa che possono verificarsi danni alle persone da gravi a mortali.

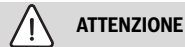

ATTENZIONE significa che possono verificarsi danni lievi o medi alle persone.

#### **AVVISO**

AVVISO significa che possono verificarsi danni a cose.

#### Informazioni importanti

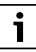

Informazioni importanti che non comportano pericoli per persone o cose vengono contrassegnate dal simbolo info mostrato.

# 1.2 Avvertenze di sicurezza generali

#### \land Informazioni per il gruppo di destinatari

Le presenti istruzioni per l'uso si rivolgono al gestore del prodotto.

Osservare le indicazioni riportate in tutte le istruzioni. La mancata osservanza può causare gravi danni alle persone, con conseguenze anche letali, nonché danni alle cose o all'ambiente.

- Leggere le istruzioni per l'uso (termoregolatore del riscaldamento, ecc.) prima dell'utilizzo e conservarle.
- ▶ Rispettare le avvertenze e gli avvisi di sicurezza.
- Eseguire la pulizia e la manutenzione nel rispetto degli intervalli indicati e comunque almeno una volta all'anno. In tale occasione verificare che tutto l'impianto funzioni perfettamente.
- ► Far eliminare immediatamente eventuali difetti riscontrati.

## ▲ Utilizzo conforme alle indicazioni

 Utilizzare il prodotto esclusivamente per la regolazione di impianti di riscaldamento e di ventilazione.

L'apparecchio non è progettato per altri usi. Gli eventuali danni che ne derivassero sono esclusi dalla garanzia.

## 🛕 Pericolo di scottature sui punti di prelievo dell'acqua calda sanitaria

Se vengono impostate temperature per l'acqua calda sanitaria maggiori di 60 °C o è attivata la disinfezione termica, deve essere installato un miscelatore ACS, a monte delle utenze. In caso di dubbio rivolgersi al tecnico specializzato.

# \land Danni dovuti al gelo

Se l'impianto non è in funzione, potrebbe gelare:

- Attenersi alle istruzioni per la protezione antigelo.
- Lasciare sempre acceso l'impianto per le sue funzioni aggiuntive, ad es. per la produzione di acqua calda sanitaria o per le funzioni di protezione dei dispositivi collegati in caso di arresto prolungato dell'impianto (antibloccaggio).
- ► Far eliminare immediatamente le disfunzioni che si presentano.

# 2 Informazioni sul prodotto

# 2.1 Descrizione del prodotto

Logamatic RC220 è un termoregolatore ambiente per la termoregolazione di impianti di riscaldamento provvisti di pannello di comando Logamatic BC400.

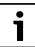

L'uso di tutte le funzionalità dell'impianto di riscaldamento è possibile soltanto per mezzo del pannello di comando Logamatic BC400.

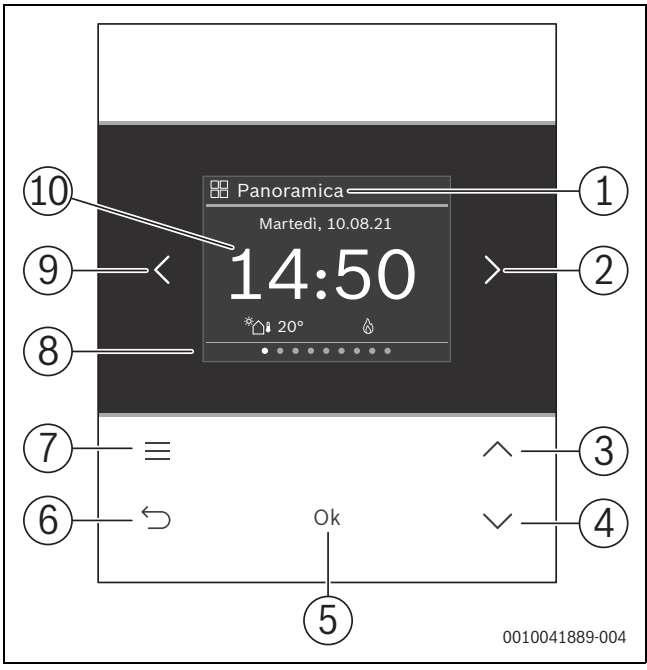

# 2.2 Panoramica elementi di servizio e visualizzazioni

Fig. 1 Logamatic RC220

#### Legenda della figura 1:

- [1] Nome del menu
- [2] Menu successivo
- [3] Aumenta valore / Navigazione nelle impostazioni
- [4] Riduci valore / Navigazione nelle impostazioni
- [5] Conferma valore / Seleziona impostazioni
- [6] Esci dalle impostazioni del menu / Indietro
- [7] Visualizza impostazioni del menu
- [8] Visualizzazione della posizione del menu
- [9] Menu precedente
- [10] Visualizzazione principale

Le funzioni di RC220 sono raggruppate per area tematica in diversi menu. Ad esempio, le impostazioni per la produzione di acqua calda sanitaria si richiamano con il tasto menu **Acqua calda sanitaria**.

# i

In base alla configurazione dell'impianto è possibile che non vengano visualizzati tutti i menu.

Non esiste un classico menu di servizio. Tutti i parametri devono essere definiti nelle impostazioni specifiche dei singoli menu. A seconda della configurazione del pannello di comando Logamatic BC400, per casa monofamiliare o plurifamiliare, sarà possibile gestire tutto il sistema o soltanto il circuito di riscaldamento interessato.

- Utilizzare i tasti < e > per cambiare menu: < Panoramica >< Riscaldamento >< Circuito riscald. suppl. >< Acqua calda sanitaria >< ... >< Ferie >< Assente >
- Con il tasto richiamare le impostazioni del menu al momento selezionato.
- Utilizzare i tasti∨ e∧ per modificare i valori e selezionare le impostazioni.
- · Confermare con Ok i valori, la selezione e le impostazioni.

I valori lampeggianti possono essere modificati con i tasti  ${f V}$  e  ${f \Lambda}$  .

## Simboli nell'intestazione

| Simbolo     | Significato                                                                                                    |
|-------------|----------------------------------------------------------------------------------------------------|
| $\oslash$   | L'impianto funziona regolarmente.                                                                                     |
| $\bigoplus$ | La connessione a Internet è stabilita.                                                                                |
| 8           | Il sistema di blocco di sicurezza per bambini è attivato.                                                             |
| $\triangle$ | Avvertenza! È presente una disfunzione.                                                                               |
| <b>[</b> +] | Il funzionamento di emergenza è attivato.                                                                             |
| 4_          | È attiva la limitazione della potenza della pompa di calore da parte del gestore di rete (ad esempio, tramite EEBUS). |

Tab. 1

### Stato di stand-by

Trascorsi 5 minuti dall'ultima impostazione di utilizzo, il termoregolatore ambiente RC220 mette il display in stand-by. Il display viene spento o la sua luminosità viene ridotta e viene attivato un salvaschermo. Il salvaschermo mostra il simbolo dell'ultimo menu attivo e della sua visualizzazione principale.

• Per disattivare lo stato di stand-by: premere un tasto a piacere.

# 3 Uso e impostazione delle principali funzioni

#### 3.1 Menu «Panoramica»

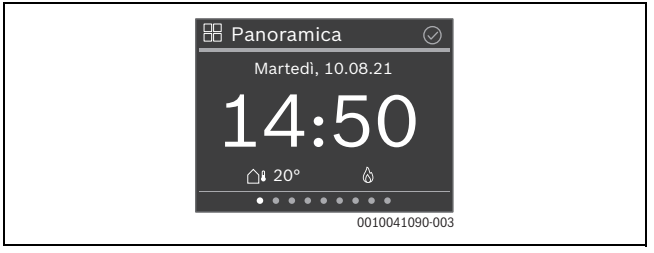

#### 3.1.1 Impostazione ora

▶ Impostare con i tasti∨ e∧ le ore e confermare con **Ok** 

#### -oppure-

- con il tasto > passare all'impostazione dei minuti.
- ▶ Impostare con i tasti∨ e∧ i minuti e confermare con **Ok**.

#### 3.1.2 Blocco dei tasti

- Premere il tasto \_\_\_\_\_.
- ► Con il tasto ∨ andare alla voce Attivazione blocco tasti e selezionarla con Ok.
- Con i tasti V e ∧ impostare Attivare e confermare con Ok. Il blocco dei tasti si attiva dopo 30 secondi di inattività ed è visualizzato sul display con il simbolo n.
- Per disattivare temporaneamente il blocco dei tasti: premere contemporaneamente i tasti V e A per 3 secondi.
   Dopo circa 30 secondi di inattività il blocco dei tasti si riattiva automaticamente.
- Per disattivare in modo permanente il blocco dei tasti: durante i 30 secondi utilizzare i tasti ∨ e ∧ per impostare Disattivare e confermare con Ok. Il simbolo no viene più visualizzato.

## 3.2 Menu «Riscaldamento» in impianti standard

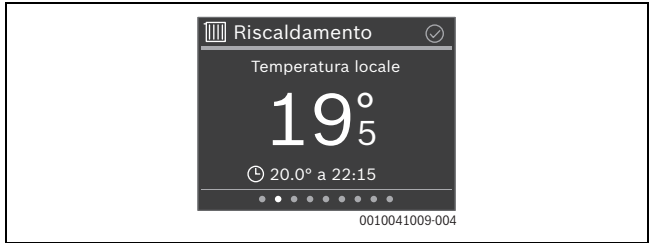

#### 3.2.1 Modificare la temperatura ambiente

Selezionare con i tasti∨e∧ la temperatura ambiente desiderata e confermare con Ok.

#### 3.2.2 Modifica del tipo di funzionamento

La modalità operativa può essere commutata tra modalità automatica e manuale o disattivata completamente.

Premere il tasto Ok.

#### -oppure-

- ► Contrassegnare con i tasti ∨ e∧ la modalità operativa desiderata e selezionare con **Ok**.

#### 3.2.3 Impostazione del programma orario

# i

Questa descrizione vale anche per i programmi orari impostabili in altri menu.

Premere il tasto \_\_\_\_\_. Il display mostra:

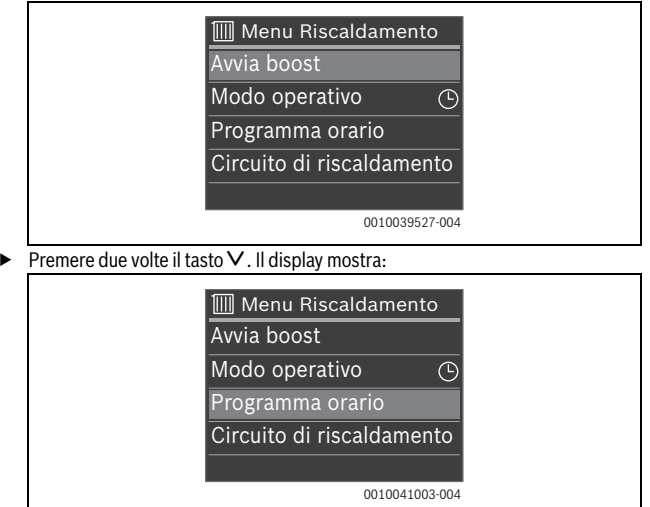

RC220 - 6721838983 (2024/06) Buderus

Premere il tasto **Ok**. Il display mostra:

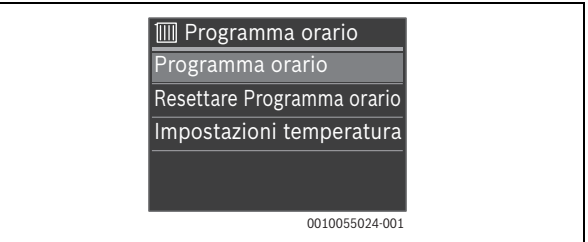

Premere il tasto **Ok**. Il display mostra:

|     | Progra      | amma | a orario      |              |
|-----|-------------|------|---------------|--------------|
| Lu  | 6           | -    | *             | 6            |
| Ma  | 6           |      | *             | 5            |
| Me  | 6           |      | *             | 15           |
| Gio | 6           |      | *             | 5            |
| Ve  | 6           |      | *             | 6.           |
| Sa  | 6           |      | 0             | 6            |
| Do  | 6           |      | ¢.            | 6.           |
|     | 0 · · · · · | 6    | 12 • • • • 18 | • • • • • 24 |
|     |             |      | 001004        | 1004-004     |

Con i tasti ∨ e ∧ andare al giorno della settimana desiderato e selezionarlo con Ok (qui Lunedi). Il display mostra:

| 🔟 Lunedì                                         |       |
|--------------------------------------------------|-------|
| <u> </u>                                         |       |
| 06:00 - 23:00                                    | *     |
| <u>23:00</u> - 06:00 (Ma)<br>+ Nuovo punto comm. |       |
| Copia giorno                                     | 5-004 |

► Con i tasti V e ∧ andare all'orario di commutazione desiderato e selezionarlo con Ok. Il display mostra:

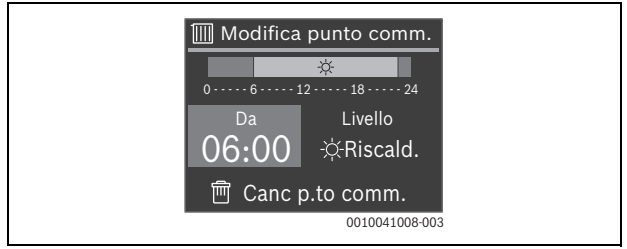

# i

A seconda della configurazione dell'impianto è possibile che al posto di **Livello** venga visualizzato **Temperatura**.

Per modificare l'orario di commutazione:

- Premere il tasto Ok. L'orario di commutazione lampeggia.
- ► Impostare con i tasti ∨ e ∧ l'orario di commutazione desiderato e confermare con **Ok**.

Per modificare Livello/Temperatura:

Eventualmente andare con i tasti < e > alla voce Livello /Temperatura e premere il tasto Ok.

Livello /Temperatura lampeggia.

► Impostare con i tasti Ve ∧ l'opzione Livello /Temperatura desiderata e confermare con Ok.

Per cancellare l'orario di commutazione.

- ► Andare con il tasto ∨ alla voce Canc p.to comm.
- ▶ Premere **Ok** per cancellare il punto di commutazione e confermare la domanda di sicurezza con **Ok**.

#### 3.2.4 Modifica delle temperature per Riscaldamento e Attenuazione

- Premere il tasto
- ► Con il tasto ∨ andare alla voce **Programma orario** e selezionarla con **Ok**.
- ► Con il tasto ∨ andare alla voce **Impostazioni temperatura** e selezionarla con **Ok**.
- ► Selezionare con i tasti ∨ e ∧ il livello di temperatura desiderato e confermare con **Ok**.
- ▶ Impostare con i tasti ∨ e ∧ la temperatura desiderata e confermare con **Ok**.

# 3.3 Menu «Riscaldamento» in caso di riscaldamento ad aria (VBH)

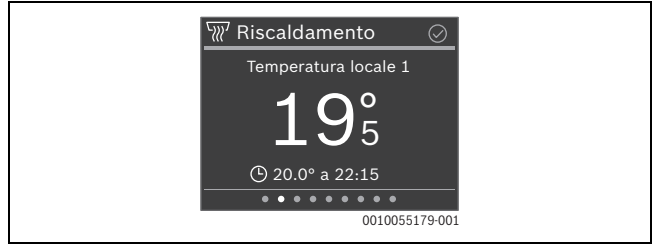

#### 3.3.1 Modificare la temperatura ambiente

► Selezionare con i tasti∨ e∧ la temperatura ambiente desiderata e confermare con **Ok**.

#### 3.3.2 Modifica del tipo di funzionamento

La modalità operativa può essere commutata tra modalità automatica e manuale o disattivata completamente.

Premere il tasto Ok.

#### -oppure-

- ▶ Premere il tasto , con il tasto ∨ andare alla voce Impostaz. circuiti riscal. e selezionarla con Ok.
- Selezionare Modo operativo con Ok.
- ► Contrassegnare con i tasti ∨ e ∧ la modalità operativa desiderata e selezionare con **Ok**.

## Uso e impostazione delle principali funzioni

#### 3.3.3 Impostazione del programma orario

- Premere il tasto , con il tasto ∨ andare alla voce Impostaz. circuiti riscal. e selezionarla con Ok.
- ► Con il tasto ∨ andare alla voce **Programma orario** e selezionarla con **Ok**.
- ► Selezionare **Programma orario** con **Ok** e impostare il programma temporale (→ Capitolo 3.2.3).

#### 3.3.4 Modifica delle temperature per Riscaldamento e Attenuazione

- ► Con il tasto ∨ andare alla voce **Programma orario** e selezionarla con **Ok**.
- ► Con il tasto ∨ andare alla voce **Impostazioni temperatura** e selezionarla con **Ok**.
- ► Selezionare con i tasti ∨ e ∧ il livello di temperatura desiderato e confermare con **Ok**.
- ▶ Impostare con i tasti∨ e∧ la temperatura desiderata e confermare con **Ok**.

# 3.4 Menu «Circuito riscald. suppl.»

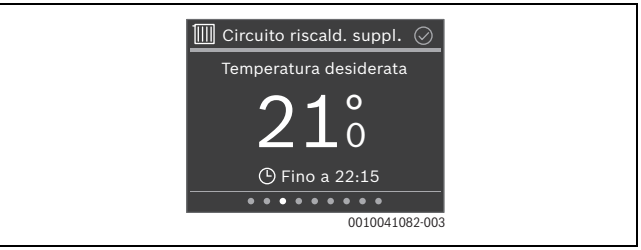

Se è stato assegnato un secondo circuito di riscaldamento, nel menu **Circuito** riscald. suppl. è possibile operare le impostazioni necessarie analogamente a quanto fatto nel menu **Riscaldamento** ( $\rightarrow$  capitolo 3.2).

## 3.5 Menu «Acqua calda sanitaria»

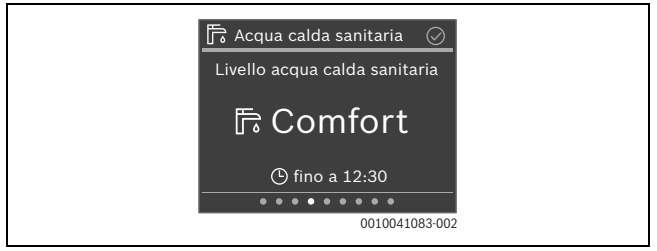

#### 3.5.1 Aumento temporaneo della temperatura dell'acqua calda sanitaria

- Premere il tasto \_\_\_\_\_.
- Selezionare Avvio ACS extra con Ok.
- ▶ Impostare con i tasti ∨ e ∧ il tempo di funzionamento e confermare con Ok.
- ► Eventualmente impostare il livello con i tasti ∨ e ∧ e confermare con **Ok**.

# 3.5.2 Impostazione del tipo di funzionamento per la produzione di acqua calda sanitaria

È possibile commutare tra funzionamento economico e funzionamento comfort oppure spegnere completamente.

Premere il tasto Ok.

#### -oppure-

- Premere il tasto , con il tasto ∨ andare alla voce Modo operativo e selezionarla con Ok.
- ► Selezionare con i tasti ∨ e ∧ il tipo di funzionamento desiderato per la produzione di acqua calda sanitaria e confermare con **Ok**.

#### 3.5.3 Impostazione del programma orario

- Premere il tasto \_\_\_\_\_.
- ► Con il tasto ∨ andare alla voce **Programma orario** e selezionarla con **Ok**.
- ► Selezionare **Programma orario** con **Ok** e impostare il programma temporale (→ Capitolo 3.2.3).

#### 3.5.4 Visualizzazione della temperatura dell'acqua calda sanitaria

Premere il tasto \_\_\_\_\_.

La temperatura attuale dell'acqua calda viene visualizzata nella seconda riga.

# 3.6 Menu Ventilazione

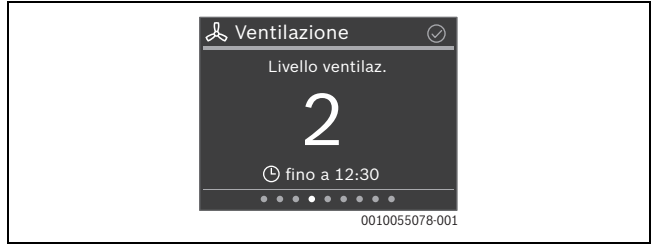

# 3.6.1 Modifica del tipo di funzionamento

La modalità operativa può essere commutata tra 4 modalità operative:

- · Scenario (Riposo, Intensivo, Bypass, Party, Camino)
- Auto
- Manuale
- Fabbis.
- Premere il tasto Ok.

#### -oppure-

- Premere il tasto e selezionare Modo operativo con Ok.
- ► Contrassegnare con i tasti ∨ e∧ la modalità operativa desiderata e selezionare con **Ok**.

## 3.6.2 Modifica del livello di aerazione

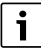

Il livello di aerazione può essere modificato solo nella modalità operativa Manuale

Contrassegnare con i tasti ∨ e ∧ il livello di aerazione desiderato e confermare con Ok.

#### 3.6.3 Impostazione del programma orario

- Premere il tasto , con il tasto ∨ andare alla voce Impostaz. circuiti riscal. e selezionarla con Ok.
- ► Con il tasto ∨ andare alla voce **Programma orario** e selezionarla con **Ok**.
- ► Selezionare Programma orario con Ok e impostare il programma temporale (→ Capitolo 3.2.3).

# 3.7 Menu «Ferie»

Il menu **Ferie** permette di impostare in dettaglio il funzionamento dell'impianto di riscaldamento prima di un periodo di assenza prolungato programmato.

| 🗅 Ferie 🛛 📀                           |
|---------------------------------------|
| Periodo di ferie                      |
|                                       |
| OK: pinifica ferie                    |
| • • • • • • • • • • • • • • • • • • • |

#### 3.7.1 Inserimento del Periodo di ferie

È possibile definire un massimo di 8 periodi di ferie.

- Premere il tasto Ok o il tasto \_\_\_\_\_.
- ► Se è già stato creato un periodo di ferie: selezionare **Nuovo prog. orario** e confermare con **Ok**.
- ▶ Inserire la data e l'ora d'inizio del periodo di ferie e confermare ogni volta con Ok.
- Inserire la data e l'ora di fine del periodo di ferie e confermare ogni volta con Ok. La funzione ferie si avvia automaticamente alla data e all'ora impostate. Al termine del periodo di ferie impostato, la funzione Ferie si conclude automaticamente e l'impianto di riscaldamento passa al funzionamento normale.

### 3.7.2 Impostazione dei dettagli per la funzione ferie

- Premere il tasto
- ► Con il tasto ∨ andare alla voce Impostazioni avanzate e selezionarla con Ok.
- Con i tasti  $\vee$  e  $\wedge$  and are all'impostazione desiderata e selezionarla con **Ok**.
- $\blacktriangleright$  Portarsi sull'impostazione con i tasti  $\lor$  e  $\land$  , selezionarla o deselezionarla con **Ok** e confermare con **Ok**.

# 3.8 Menu «Assente»

Il menu **Assente** permette di attivare in modo semplice e rapido una modalità a basso consumo energetico dell'impianto di riscaldamento per un periodo di assenza prolungato non programmato.

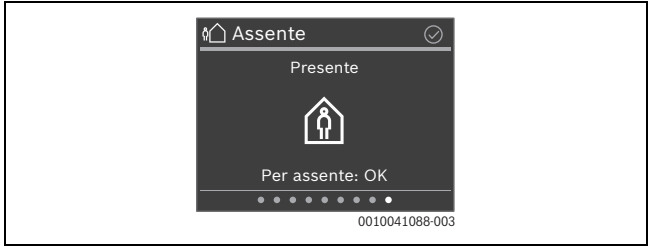

- Prima di abbandonare l'appartamento/la casa: premere il tasto Ok ed eventualmente confermare con Ok.
   Il display mostra Assente.
- Al rientro nell'appartamento/nella casa: premere il tasto Ok.
   Il display mostra Presente e l'impianto di riscaldamento passa al funzionamento normale.

RC220 - 6721838983 (2024/06) Buderus

# 4 Menu

- ► Andare al menu desiderato con i tasti < e >.
- Con il tasto richiamare l'elenco dei sottomenu.
   A seconda della configurazione dell'impianto è possibile che non vengano visualizzati tutti i menu.

i

Il capitolo 3.2.3 mostra un esempio dettagliato delle impostazioni di utilizzo.

# 4.1 Menu «Panoramica»

| Voce di menu            | Descrizione                                                                                                    |
|-------------------------|----------------------------------------------------------------------------------------------------|
| Cambio di sta-<br>gione | <b>Cambio di stagione</b> : vi sono 3 tipi di impostazioni per la com-<br>mutazione estate/inverno:                                                                                                    |
|                         | Automatico: in funzione della temperatura esterna viene<br>attivato il funzionamento in riscaldamento o eventualmente<br>in raffrescamento.                                                                |
|                         | <ul> <li>Riscaldamento:          é sempre attivo il funzionamento in riscal-<br/>damento. Il riscaldamento entra però in funzione soltanto<br/>se l'appartamento          è troppo freddo.     </li> </ul> |
|                         | <ul> <li>Raffresc.: è sempre attivo il funzionamento in raffresca-<br/>mento. Il raffrescamento entra però in funzione soltanto se<br/>l'appartamento è troppo caldo.</li> </ul>                           |
|                         | <b>Riscaldamento Off da</b> : definisce la temperatura esterna, a partire dalla quale non è più necessario riscaldare.                                                                                     |
|                         | <b>Raffrescamento On da</b> : definisce la temperatura esterna, a partire dalla quale entra in funzione il raffrescamento.                                                                                 |
| Informazione            | Zero disfunzioni attive/Disfunzioni attuali: visualizza le eventuali disfunzioni.                                                                                                    |
|                         | Sistema visualizza lo stato dei vari componenti dell'impianto.                                                                                                    |
|                         | In <b>Info pompa calore</b> è possibile visualizzare diversi valori rela-<br>tivi al funzionamento della pompa di calore.                                                                                  |

| Voce di menu                | Descrizione                                                                                                    |
|-----------------------------|----------------------------------------------------------------------------------------------------|
| lstruzioni per<br>l'uso     | Visualizza un codice QR che rimanda a un sito web con le istru-<br>zioni per RC220.                                                                                                    |
| Impostazioni<br>display     | Se la visualizzazione sul display è poco visibile a causa delle<br>condizioni di luce, correggere la luminosità del display (10<br><b>60</b> 100 % per funzionamento, 5 <b>10</b> 55 % o <b>Off</b> per sal-<br>vaschermo).                                                        |
| Lingua                      | La lingua dei menu e delle relative voci può essere cambiata.                                                                                                    |
| Data e ora                  | Diverse impostazioni per la data e l'ora.                                                                                                    |
| Calibraz. sonda<br>temp.    | Se la temperatura ambiente visualizzata non corrisponde, correggere lo scostamento fino a un massimo di $\pm$ 3 K (°C) .                                                                                                    |
| Attivazione<br>blocco tasti | Attivazione o disattivazione permanente del blocco dei tasti $(\Rightarrow \text{ capitolo } 3.1.2).$                                                                                                    |
| Informazioni<br>prodotto    | Mostra il nome del prodotto e la versione software.                                                                                                    |
| Reset impost.<br>fabbrica   | <b>Solo per il tecnico specializzato!</b> Tutte le impostazioni del ter-<br>moregolatore ambiente vengono riportate alla configurazione<br>di fabbrica. Successivamente il termoregolatore ambiente<br>deve essere ricollegato all'impianto di riscaldamento e riconfi-<br>gurato. |

Tab. 2

| Voce di menu                     | Descrizione                                                                                                    |
|----------------------------------|----------------------------------------------------------------------------------------------------|
| Avvia boost (Fine<br>boost)      | Avvia (o conclude) l'aumento temporaneo della temperatura ambiente. La durata può essere impostata a 1 8 h.                                                                                                    |
| Modo operativo<br>Raffrescamento | Esistono 3 tipi di funzionamento in riscaldamento: <ul> <li>Off</li> <li>Auto: riscaldamento secondo il programma orario</li> <li>Manuale: riscaldamento a temperatura costante</li> </ul> Esistono 2 tipi di funzionamento in raffrescamento: <ul> <li>Off</li> <li>Manuale: raffrescamento a temperatura costante</li> </ul>                                                                                                    |
| Programma orario                 | <ul> <li>Programma orario: a seconda dell'impianto di riscaldamento possono essere impostati per ogni giorno 2 – 6 orari di commutazione. La durata minima di una fase di riscaldamento è di 15 minuti.</li> <li>Le impostazioni di fabbrica sono: <ul> <li>Lun-Ven:</li> <li>dalle 06:00: Riscaldamento</li> <li>dalle 23:00: Attenuazione</li> </ul> </li> <li>Sabato e domenica: <ul> <li>dalle 08:00: Riscaldamento</li> <li>dalle 03:00: Attenuazione</li> </ul> </li> <li>Reset progr. orario: riporta tutti gli orari di commutazione alle impostazioni di fabbrica.</li> <li>Impostazioni ACS: impostazione delle temperature di riscaldamento e abbassamento.</li> </ul> |
| Circuito di riscal-<br>damento   | Mostra il circuito di riscaldamento associato a questo menu.                                                                                                    |

# 4.2 Menu «Riscaldamento» in impianti standard

Tab. 3

Δ

| Voce di menu                              | Descrizione                                                                                                    |
|-------------------------------------------|----------------------------------------------------------------------------------------------------|
| Riscaldatore del<br>locale Living<br>room | Impostazione della disponibilità di un riscaldatore per<br>l'ambiente 1.                                                                                                    |
| Temperatura in<br>Living room             | Impostazione della temperatura ambiente desiderata per il locale 1.                                                                                                    |
| Raffrescamento                            | <ul> <li>Esistono 3 diverse modalità operative:</li> <li>Off</li> <li>Manuale: riscaldamento a temperatura costante</li> <li>Auto: riscaldamento secondo il programma orario</li> </ul>                                                                                                    |
| Programma orario                          | Programma orario: a seconda dell'impianto di riscaldamento<br>possono essere impostati per ogni giorno 2 – 6 orari di commu-<br>tazione. La durata minima di una fase di riscaldamento è di<br>15 minuti.<br>Le impostazioni di fabbrica sono:<br>• Lun-Ven:<br>- dalle 06:00: Riscaldamento<br>- dalle 23:00: Attenuazione<br>• Sabato e domenica:<br>- dalle 08:00: Riscaldamento<br>- dalle 23:00: Attenuazione<br><b>Reset progr. orario</b> : riporta tutti gli orari di commutazione alle<br>impostazioni di fabbrica.<br><b>Impostazioni ACS</b> : impostazione delle temperature di riscal-<br>damento e abbassamento. |
| Temp. circuiti<br>riscald.                | Impostazione della temperatura del circuito di riscaldamento<br>per il riscaldamento a ventilazione.                                                                                                    |

# 4.3 Menu «Riscaldamento» in caso di riscaldamento ad aria (VBH)

Menu

| Voce di menu                                                        | Descrizione                                                                |
|---------------------------------------------------------------------|----------------------------------------------------------------------------|
| Abilita tutti i<br>riscaldatori<br>(Spegni tutti i<br>riscaldatori) | Accende (o spegne) tutti i riscaldatori del sistema di riscalda-<br>mento. |
| Aiuto                                                               | Mostra le informazioni sul riscaldamento a ventilazione                    |

Tab. 4

# 4.4 Menu «Circuito riscald. suppl.»

Se è stato assegnato un secondo circuito di riscaldamento, nel menu **Circuito riscald. suppl.** è possibile operare le impostazioni necessarie analogamente a quanto fatto nel menu **Riscaldamento** ( $\rightarrow$  capitolo 4.2).

# 4.5 Menu «Acqua calda sanitaria»

| Voce di menu                              | Descrizione                                                                                                    |
|-------------------------------------------|----------------------------------------------------------------------------------------------------|
| Avvio ACS extra<br>(Arresto ACS<br>extra) | Avvia (o conclude) l'aumento temporaneo della temperatura<br>dell'acqua calda sanitaria. La durata può essere impostata a 1<br>8 h. Per i generatori di calore a gas è possibile inserire la tem-<br>peratura desiderata per l'acqua calda sanitaria, mentre per le<br>pompe di calore l'incremento di temperatura è fisso a 1 K. |
| Temperatura<br>misurata                   | Mostra la temperatura attuale dell'acqua calda sanitaria.                                                                                                    |
| Modo operativo                            | <ul> <li>A seconda della configurazione dell'impianto è possibile impo-<br/>stare diversi tipi di funzionamento:</li> <li>Off</li> <li>Manuale - Eco+, Manuale - Eco, Manuale - Comfort</li> <li>Auto (Produzione di acqua calda sanitaria con programma<br/>orario)</li> </ul>                                                   |

| Voce di menu                                                   | Descrizione                                                                                                    |
|----------------------------------------------------------------|----------------------------------------------------------------------------------------------------|
| Voce di menu<br>Programma orario<br>Rid. temp. ACS<br>con all. | Descrizione         Programma orario: è possibile impostare fino a 6 orari di accensione per ogni giorno. La durata minima di una fase è di 15 minuti.         Le impostazioni di fabbrica sono:         Lun-Ven:         - dalle 05:00: Comfort         - dalle 23:00: Off/Eco         • Sabato e domenica:         - dalle 07:00: Comfort         - dalle 23:00: Off/Eco         Per le pompe di calore:         Sì: in caso di disfunzione (allarme) della pompa di calore, il bollitore di acqua calda sanitaria si raffredda: non viene riscaldato                                                                                  |
| con all.                                                       | <ul> <li>Sì: in caso di disfunzione (allarme) della pompa di calore, il bollitore di acqua calda sanitaria si raffredda; non viene riscaldato dal generatore di calore supplementare. La disfunzione è pertanto percepibile anche durante la funzione estiva.</li> <li>No: in caso di disfunzione (allarme) della pompa di calore, il bollitore di acqua calda sanitaria viene riscaldato dal generatore di calore supplementare. Questo comporta un netto aumento del consumo di corrente.</li> <li>Raccomandiamo di impostare sempre Sì. In presenza di una disfunzione, fino alla sua rimozione è possibile impostare tem-</li> </ul> |
|                                                                | poraneamente <b>No</b> .                                                                                                    |
| Stato disinf. ter-<br>mica                                     | Mostra lo stato attuale della disinfezione termica.                                                                                                    |
| Tab. 5                                                         |                                                                                                    |

# 4.6 Menu «Ventilazione»

| Voce di menu     | Descrizione                                                                                                    |
|------------------|----------------------------------------------------------------------------------------------------|
| Modo operativo   | È possibile impostare 4 tipi di funzionamento:<br>• Scenario<br>- Riposo<br>- Intensivo<br>- Bypass<br>- Party<br>- Camino<br>• Auto                                                                                                    |
|                  | <ul><li>Manuale</li><li>Fabbis.</li></ul>                                                                                                    |
| Programma orario | Programma orario: è possibile impostare fino a 6 orari di accen-<br>sione per ogni giorno. La durata minima di una fase è di<br>15 minuti.                                                                                                    |
|                  | Le impostazioni di fabbrica sono:<br>• Lun-Ven:<br>- da 00:00: Livello 1<br>- da 06:00: Livello 2<br>- da 08:00: Livello 3<br>- da 18:00: Livello 4<br>- dalle 22:00: Livello<br>• Sabato e domenica:<br>- da 00:00: Livello 1<br>- da 10:00: Livello 1 |

| Voce di menu              | Descrizione                                                                                                    |
|---------------------------|----------------------------------------------------------------------------------------------------|
| Impostazioni              | Livello des. umidità aria: Secco/Ottimale/Umido                                                                                                    |
|                           | Livello des. qualità aria: Sufficiente/Medio/Alto                                                                                                    |
|                           | Bypass manuale: Disattivare/Attivare                                                                                                    |
|                           | Temp. aria alim.: Off                                                                                                    |
|                           | Modalità controllo temperat. di immissione: Off/Solo risc./<br>Solo raffresc./Risc. + Raffresc.                                                                                                    |
|                           | <b>Temp. aria post-risc.: Off</b> /Inserire la temperatura da utilizzare per il riscaldamento.                                                                                                    |
|                           | Timer filtro: 1 6 12 Mesi                                                                                                    |
|                           | Confermare sost. filtro                                                                                                    |
| Panoramica<br>temp. vent. | Mostra le temperature dei 4 flussi d'aria                                                                                                    |
| Informazione              | Visualizza i valori misurati per: Batt. elettr. post-riscald./Batt.<br>post-risc. idraul./Umidità aria ambiente/Qualità aria ambiente/<br>Umidità aira ripresa/scarico/Qualità aria ripresa/scarico/Ter-<br>moreg. umidità aria/Sportello bypass/Tempo fino a sostitu-<br>zione filtro |

Tab. 6

# 4.7 Menu «Piscina»

| Voce di menu      | Descrizione                                                          |
|-------------------|----------------------------------------------------------------------|
| Modo operativo    | È possibile impostare 2 tipi di funzionamento:                       |
|                   | • Off                                                                |
|                   | • On                                                                 |
| Consenti riscald. | Impostare se il riscaldatore elettrico ausiliario può essere utiliz- |
| piscina           | zato per riscaldare la piscina.                                      |

Tab. 7

# 4.8 Menu «Solare»

| Voce di menu            | Descrizione                                                                                                    |
|-------------------------|----------------------------------------------------------------------------------------------------|
| Stato solare            | Mostra la temperatura di mandata circuito solare e lo stato dei circolatori solari.                                                                                                    |
| Vista resa solare       | Visualizza il rendimento solare (Questa settimana/Ultima settimana/Totale).                                                                                                    |
| Vista sensori<br>solare | Visualizza i valori misurati dei sensori solari installati (Tempera-<br>tura collettore/Temp. bollit. alto/Temp. bollit. basso/Temp.<br>bollitore centro/Temp. rit. risc. Temp. bollitore 2 inf./Temp.<br>scamb. caloreTemp. rit. risc. misc./Temp. bollitore 3 alto/Tem-<br>peratura inferiore acc. 3/Temp. mand. qtà cal./Temp. ritorno<br>qtà cal./Diff. temp. reg. mand./Diff. temp. reg. ritorno). |

Tab. 8

## 4.9 Menu «Ferie»

Questo menu permette di impostare nel dettaglio il comportamento dell'impianto di riscaldamento prima di un periodo di assenza prolungato programmato.

| Voce di menu             | Descrizione                                                                                                    |
|--------------------------|----------------------------------------------------------------------------------------------------|
| Da                       | Inizio ferie                                                                                                    |
| Fino a                   | Fine ferie                                                                                                    |
| Impostazioni<br>avanzate | <ul> <li>Applica su: i vari elementi dell'impianto di riscaldamento possono essere selezionati singolarmente.</li> <li>Modo riscald.: funzionamento in riscaldamento da utilizzare durante le ferie</li> <li>Temp. amb. desiderata: temperatura ambiente durante le vacanze</li> <li>Acqua calda sanitaria: funzionamento in ACS da utilizzare durante le ferie</li> <li>Ventilazione: livello di ventilazione applicabile durante le vacanze</li> </ul> |

| Voce di menu | Descrizione                                                                                            |
|--------------|----------------------------------------------------------------------------------------------------|
| Salva        | Permette di salvare un periodo di ferie. È quindi possibile definire in anticipo più periodi di ferie. |
| Elimina      | Cancella il periodo di ferie selezionato.                                                              |

Tab. 9

## 4.10 Menu «Assente»

| Voce di menu | Descrizione                                                                                                    |
|--------------|----------------------------------------------------------------------------------------------------|
| Assente      | In caso di assenza prolungata non programmata, l'impianto di<br>riscaldamento resta acceso in funzionamento continuo a con-<br>sumo energetico ridotto. |
| Presente     | L'impianto di riscaldamento funziona normalmente.                                                                                                    |
| Tab. 10      |                                                                                                    |

Tab. 10

# 5 Protezione ambientale e smaltimento

La protezione dell'ambiente è un principio fondamentale per il gruppo Bosch . La qualità dei prodotti, il risparmio e la tutela dell'ambiente sono per noi obiettivi di pari importanza. Ci atteniamo scrupolosamente alle leggi e alle norme per la protezione dell'ambiente.

Per proteggere l'ambiente impieghiamo la tecnologia e i materiali migliori tenendo conto degli aspetti economici.

## Imballo

Per quanto riguarda l'imballo ci atteniamo ai sistemi di riciclaggio specifici dei rispettivi paesi, che garantiscono un ottimale riutilizzo.

Tutti i materiali impiegati per gli imballi rispettano l'ambiente e sono riutilizzabili.

## Apparecchi obsoleti

Gli apparecchi dismessi contengono materiali che possono essere riciclati. I componenti sono facilmente separabili. Le materie plastiche sono contrassegnate. In questo modo è possibile classificare i vari componenti e destinarli al riciclaggio o allo smaltimento.

#### Apparecchi elettronici ed elettrici di generazione precedente

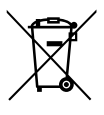

Questo simbolo significa che il prodotto non può essere smaltito insieme agli altri rifiuti, ma deve essere conferito nelle aree ecologiche adibite alla raccolta, al trattamento, al riciclaggio e allo smaltimento dei rifiuti.

Il simbolo è valido nei Paesi in cui vigono norme sui rifiuti elettronici, ad es. la "Direttiva europea 2012/19/CE sui rifiuti di apparecchiature

elettriche ed elettroniche". Tali norme definiscono nei singoli Paesi le condizioni generali per la restituzione e il riciclaggio di rifiuti di apparecchiature elettriche ed elettroniche.

Poiché gli apparecchi elettronici possono contenere sostanze pericolose, devono essere riciclati in modo responsabile per limitare il più possibile eventuali danni ambientali e pericoli per la salute umana. Il riciclaggio dei rifiuti di apparecchiature elettriche ed elettroniche contribuisce inoltre a preservare le risorse naturali.

Per maggiori informazioni sullo smaltimento ecologico dei rifiuti di apparecchiature elettriche ed elettroniche invitiamo a rivolgersi agli enti locali preposti, all'azienda di smaltimento rifiuti di competenza o al rivenditore presso il quale si è acquistato il prodotto.

Per maggiori informazioni consultare:

www.bosch-homecomfortgroup.com/en/company/legal-topics/weee/

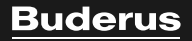

Bosch Thermotechnik GmbH Sophienstrasse 30-32 35576 Wetzlar, Germany

www.bosch-homecomfortgroup.com